## Crear cuentas nuevas en el Portal de Padres/Estudiantes en Aerie's

Tome Nota: No tendrá que crear una nueva cuenta cada año. Si usted ya tiene una, continúe usando ese nombre de usuario y contraseña.

Padres/Tutores o Estudiantes con VPC (código de verificación), numero de identificación y información personal del hogar (puede obtener esta información en la oficina de la escuela) en mano pueden ir al Portal de Padres/Estudiante en el sitio web siguiente y seleccionar **Create New Account link** (el link de crear una nueva cuenta). Esto le llevará a través del Proceso de Registración.

## https://lincoln.asp.aeries.net/Student

|                                                                                                    | Linco | oln Unified Schoo                                                                                    | ool District                                        |
|----------------------------------------------------------------------------------------------------|-------|----------------------------------------------------------------------------------------------------|-----------------------------------------------------|
|                                                                                                    | >     | Engli<br>Acrics SIS<br>Porto<br>Email<br>Massword<br>LOGIN<br>Forgot Password?<br>Create New Account | nglish 🔹                                            |
|                                                                                                    |       |                                                                                                    | <u>Return to Login Page</u>                         |
| <ul> <li>Elija "parent" (padre) o "student" (estudial<br/>v haga clic en <b>next</b> (siguiente).</li> </ul> |       | t" (estudiante)                                                                                      | Step 1<br>Account Type - Student or Parent/Guardian |
|                                                                                                    | ,,    |                                                                                                    | Parent     Student     Previous     Next            |

> Le solicitaremos su correo electrónico y una contraseña para que use para su nueva cuenta.

|                                                                                                    | <u>Return to Login Page</u>   |  |  |
|----------------------------------------------------------------------------------------------------|-------------------------------|--|--|
| A                                                                                                    | Step 2<br>Account Information |  |  |
| Please Enter The Following Information About Yourself                                                                                                    |                               |  |  |
| Email Address:                                                                                                    |                               |  |  |
| Verify Email Address:                                                                                                    |                               |  |  |
| Password:                                                                                                    |                               |  |  |
| ReType Password:                                                                                                    |                               |  |  |
| A verification email will be sent to your email address from:<br>LCastro@lusd.net<br>Before continuing, Please add this email address to your "contacts" or<br>"safe senders" list to ensure you receive this email.<br>Previous Next |                               |  |  |

Después de que su correo electrónico y contraseña se haya establecido para su nueva cuenta, un correo electrónico será enviado a ese correo electrónico y el proceso de registración será detenido hasta que usted vaya a su bandeja de entrada y haga clic en **Confirm link** (link de confirmación) en el correo electrónico que se le mando.

(Por favor tome Nota: Puede hacer clic en los links Confirm (Confirmar) o en el Reject (Rechazar) o, si no están activados los links, usted puede manualmente ir al URL especificado y manualmente confirmar o rechazar la cuenta.)

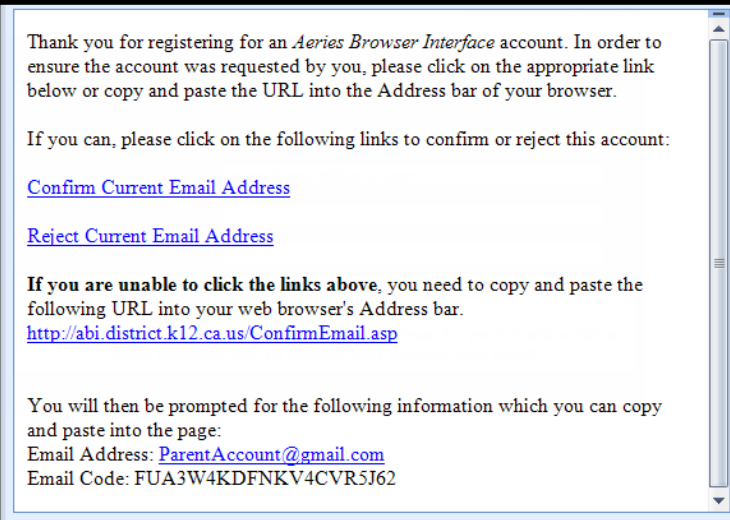

Si selecciona el link Confirm (Confirmar), la siguiente pagina web será mostrada en la pantalla y puede continuar con el proceso de registración cuando seleccione "Click Here" (Clic aquí).

Thank You. Your account has been verified. You may now continue with the registration process by clicking the following link: Click Here.

Ingrese el VPC (código de verificación) del estudiante, numero de identificación del estudiante y información personal del hogar

| Next                                                      | >> Login Page |  |  |  |  |
|-----------------------------------------------------------|---------------|--|--|--|--|
| Step 4                                                    |               |  |  |  |  |
| Student Verification                                      |               |  |  |  |  |
| Please Enter The Following Information About Your Student |               |  |  |  |  |
| Student Permanent ID Number:                              |               |  |  |  |  |
| Student Home Telephone Number:                            |               |  |  |  |  |
| Verification Code:                                        |               |  |  |  |  |

Seleccione la opción para "Which Record Represents You?" (Cual registro lo representa?) y seleccione next (siguiente).

|                                                                                                    | << Pn                                                | evious Next >> | Login Page |  |  |  |  |
|----------------------------------------------------------------------------------------------------|------------------------------------------------------|----------------|------------|--|--|--|--|
|                                                                                                    | Step 5                                               |                |            |  |  |  |  |
|                                                                                                    | Emergency Contact Verification                       |                |            |  |  |  |  |
|                                                                                                    | Alice Cristine Smith has been added to your account. |                |            |  |  |  |  |
| Please choose the Contact record that represents you so the<br>email address can be properly updated. |                                                      |                |            |  |  |  |  |
|                                                                                                    | Name                                                 | Re             | elation    |  |  |  |  |
| 0                                                                                                    | Jane Smith                                           | Mo             | other      |  |  |  |  |
| 0                                                                                                    | John Smith                                           | Fa             | ther       |  |  |  |  |
| 0                                                                                                    | Joe Jones                                            | Un             | ide        |  |  |  |  |
| 0                                                                                                    | Jen Jones                                            | Au             | nt         |  |  |  |  |
| ۲                                                                                                    | None of the above                                    |                |            |  |  |  |  |